## 研究生校园地国家助学贷款系统还款申请操作手册

## 一、登录系统

进入 ehall 搜索"研究生国家助学贷款",进入服务后, 在"校园地还款申请"页面查看本人的还款信息,点击"申

请"。

| 现 復 旦 大 等 | 》 复旦大学研究生助学贷款 | 款系统   |    | 校园地贷款申请 | 生源地贷款申请 | 校园地还款申请 | 研工学生组 🔻 🥻 |
|-----------|---------------|-------|----|---------|---------|---------|-----------|
| 校园地还款     | 中请            |       |    |         |         |         |           |
| 申请前清闲读《还  | 玉款の理流程及注意事项》  |       |    |         |         |         | 立即下载      |
| 我的还款申请    | 青             |       |    |         |         |         |           |
| * 申请学年    | 2020-2021学年   | ·学号   |    | * 合同号   |         |         |           |
| 银行账号      |               | 银行卡号  |    | 申请还較形式  |         |         |           |
| 升本校新学号    |               | 合同总金额 |    | 是否银行通过  |         |         |           |
| 还款审核状态    |               |       |    |         |         |         |           |
| 备注        |               |       |    | 点击申     | 请       |         |           |
|           |               |       | 申请 |         |         |         |           |

二、还款申请及材料打印

选择还款方式。

| 🛞 復 旦大学   | 复旦大学研究生助学贷款系统 |                                                  |   | 校园地贷款申请                                         | 生源地贷款申请     | 校园地还款申请 | 研工学生组 🔻 🧧 |
|-----------|---------------|--------------------------------------------------|---|-------------------------------------------------|-------------|---------|-----------|
| 校园地还款明    | 申请            |                                                  |   |                                                 |             |         |           |
| 申请前请阅读《还题 | 物力運流程及注意事项》   |                                                  |   |                                                 |             |         | 立即下载      |
| 我的还款申请    |               |                                                  |   |                                                 |             |         |           |
| *申请学年     | 2020-2021学年   | -38                                              |   | *合同号                                            |             |         |           |
| 银行账号      |               | 申请类型                                             | × | 申请还欲形式                                          |             |         |           |
| 升本校新学号    |               |                                                  |   | 是否银行通过                                          |             |         |           |
| 还数审核状态    |               | 物议还数                                             |   |                                                 |             |         |           |
| 备注        |               |                                                  |   |                                                 |             |         |           |
|           |               | 一次性结清<br>在毕业前一次性结清贷款。                            |   |                                                 |             |         |           |
|           |               |                                                  |   |                                                 |             |         |           |
|           |               | XINALKYWA<br>延期毕业、升学、参军入伍、参加西部计划的学生,调整还款计划,推迟还款。 |   |                                                 |             |         |           |
|           |               |                                                  |   |                                                 |             |         |           |
|           |               |                                                  |   |                                                 |             |         |           |
|           |               |                                                  |   | 选择由                                             | <b>吉</b> 本型 | 保存      |           |
|           |               |                                                  | / | , <del>~_</del> , <del>_</del> , <del>_</del> , | HS/CL/      | NIN D   |           |
|           |               |                                                  |   |                                                 |             |         |           |
|           |               | 保存美国                                             |   |                                                 |             |         |           |
|           |               |                                                  |   |                                                 |             |         |           |

(一)协议还款

1、选择"协议还款",填写申请信息。

①银行信息、学校信息、学生基本信息、家庭成员均从 研究生学籍基本信息及研究生家庭经济困难生系统读取,无

## 需填写。

| 还款由清信卓

| 🛞 復 旦大 等        | 复旦大学研究生助学贷款系统  |         |                   | 经回收贷款中运           | 生源地质款中语      | 校园地还款中诺   | #1#1# - |
|-----------------|----------------|---------|-------------------|-------------------|--------------|-----------|---------|
| 校园地还都           | 中语             |         |                   |                   |              |           |         |
| 协议还款            |                |         |                   |                   |              |           | ×       |
| 银行信息            |                |         |                   |                   |              |           |         |
| 银行名称            | 中面银行           | 分支机构名称  | 中国银行股份有限公司上海市杨浦支行 | 自致总额限制            | 12000        |           |         |
| 学要贷款上限          | 12000          | 住病英贷款上限 | 2000              | 経め員               | 刘俊           |           |         |
| 邮政编码            | 200090         | 传真号码    | 021-65199778      | BORDBAS           | 021-65723522 |           |         |
| 分支机构地址          | 上海市杨浦区平凉路1128号 | 申请方式    | 一次性申请             |                   |              |           |         |
| 学校信息            |                |         |                   |                   |              |           |         |
| 学校账户            | 复日大学           | 学校账户号   | 437759252978      | 介绍人               | 复日大学         |           |         |
| 传真号码            |                | 联系地址    | 上海市杨浦区邮新路220号     | 联系电话              | 021-55664876 |           |         |
| 創政编码            | 200433         | 联邦人     | 王智                | 最否使用              | 5            |           |         |
| 一学生基本信息         |                |         |                   |                   |              |           |         |
| 1.1.T.92-1.1140 |                |         |                   |                   |              |           |         |
| 学号              |                | 外名      |                   | 1580              |              |           |         |
| 院系              |                | 存业      |                   | 35.46             |              |           |         |
| 年级              |                | 学历层次    |                   | 冰峰地址的政策码          |              |           |         |
| 手机号             |                | 家庭电话    |                   | 家庭地址              |              | 3         |         |
| 出生日期            |                | 身的证件号   |                   | 培养方式              | 1.00         |           |         |
| 学生类别            |                | 政读学位    |                   |                   |              |           |         |
| 家庭成员            |                |         |                   |                   |              |           |         |
| 姓名              |                | ÷       | 证件号码 🗘            | 单位名称              | \$           | REFERENCE | ¢       |
| -               |                |         |                   | Television of the |              |           |         |

②还款申请信息中部分字段自动读取贷款合同中的信息。

银行卡号默认读取贷款办理成功后银行发放的中国银 行借记卡卡号,如计划使用本人其他中国银行借记卡进行还 款获银行卡号为空,请手动进行修改或填写。

约定还款方式可下拉选择"等额本金还款"或"等额本 息还款"(等额本金:在还款期内把贷款数总额等分,每月 偿还同等数额的本金和剩余贷款在该月所产生的利息。等额 本息:在还款期内,每月偿还同等数额的贷款(包括本金和 利息)。)

还本开始时间由学生在毕业后五年内的时间里自行选择某年某月1日。

| VERICI-1931Phere                          |                          |                                   |             |            |
|-------------------------------------------|--------------------------|-----------------------------------|-------------|------------|
| Tips:<br>1 还本开始日期由常年自由法经济业后60个目内任何1个目的1号。 | 2 現行卡曼新认适取保数办理成功后提行发放的中国 | 現行後記者半春 如计划使用本人算体中国現行後記者进行不動成現行者。 | ■为容 遗主动讲行修改 |            |
| 合同号                                       | 贷款学号                     |                                   | 贷款总金额       | 2          |
| 学费总金额(元)                                  | 住宿费总金额(元)                |                                   | 借款开始日期      | 2021-05-07 |
| 借款结束日期                                    | 贷款期限(月)                  | 6                                 | 银行账号        | ,          |
| *银行卡号                                     | / 约定还款方式                 | 请选择 🔻                             | 还息开始日期      |            |
| 还直截止日期                                    | ◆还本开始日期                  | 请选择 🔻                             | 还本截止日期      |            |

③毕业去向根据本人实际情况进行选择,并填写相关详 细信息。

| * 毕业去向   | ● 就业 ○ 升学 ○ 出国 ○ 其他 |               |            |            |        |
|----------|---------------------|---------------|------------|------------|--------|
| 就业单位情况   |                     |               |            |            |        |
| *单位名称    |                     | ✔ ◆单位电话       |            | ▶ ●所在部门    | /      |
| *单位邮编    |                     | / 单位地址        |            |            | /      |
| 升学情况     |                     |               |            |            |        |
| * 升学学校名称 |                     | ▶ * 升学政读学位    |            | ✔ *升学考入院系所 |        |
| *升学考入专业  |                     |               |            |            |        |
| 記偶资料     |                     | · + I Mathsup |            |            | -      |
| 配偶资料     |                     |               |            |            |        |
| • 配偶姓名   |                     | ✓ 配偶单位名称      | 1          | * 配偶联系电话   | 1      |
| * 配偶所在部门 |                     | ▶ 配偶单位地址      | 1          | * 配偶单位邮编   | 1      |
| • 配偶单位电话 |                     |               |            |            | 1      |
| 其他联系方式   |                     |               |            |            |        |
| • 其与本人关系 | 请选择                 | ▼ • 其他联系人姓名   | 1          | * 其他联系人电话  | 1      |
| *其他联系人地址 |                     | ▶ 其他联系人邮编     |            |            | 1      |
| 其他信息     |                     |               |            |            |        |
| 创建人      |                     | 创建时间          | 2021-05-07 |            |        |
| 其他       |                     |               |            |            |        |
|          |                     |               |            |            |        |
|          |                     |               |            |            | 0/1000 |

2、所有信息填写完成后,点击"提交"。如选择"存草稿",可对申请草稿进行删除或修改,修改后请及时提交。

| 🛞 復日大学      | 复旦大学研究生助学贷款系统 |       |                  | 校园地贷款申请 | 生源地贷款申请 | 校园地还款申请 | #I¥±21 🔻 💆 |
|-------------|---------------|-------|------------------|---------|---------|---------|------------|
| 校园地还款申      | 请             |       |                  |         |         |         |            |
| 申请前请阅读 (还款) | 力理洗程及注意事项》    |       |                  |         |         |         | 立即下载       |
| ┃ 我的还款申请    | (已通过)         |       |                  |         |         |         |            |
| * 申请学年      | 2020-2021学年   | *学号   |                  | * 合同号   |         |         |            |
| 银行账号        |               | 银行卡号  |                  | 申请还款形式  | 协议还款    |         |            |
| 升本校新学号      |               | 合同总金额 |                  | 是否银行通过  |         |         |            |
| 还款审核状态      | 已通过           |       |                  |         |         |         |            |
| 备注          |               |       |                  |         |         |         |            |
|             |               |       | 育着全部 协议打印 毕业去向打印 |         |         |         |            |

3、研工部审核通过后,方可打印"还款协议"(一式二份)和"毕业去向登记表"(一式一份)。

3

| 中国展行股份有限公司国家助学员数计数协议。                                              |                  | 中国银行国      | 家助学员     | <b>数学生毕业</b> | 去向登记          | 使         |
|--------------------------------------------------------------------|------------------|------------|----------|--------------|---------------|-----------|
| 80. (72), v v 84. v (284), 3v                                      | ##14#2           | 10000      |          |              | 0.000         | -         |
| N. a                                                               |                  |            |          |              |               |           |
| 98C                                                                | 帮款会回编号           | 10000000   | 彩印电话     |              | 予统            |           |
| mail                                                               | 重款人就进学拉          | 星基大学       | 統論や希     | 274          | 1.0004        | 10000     |
| 15. c                                                              | 入学时间             | 2019-00-01 | PRRM     | 2039-67-08   | <b>贸易金額</b>   | ¥12,080.0 |
| (2.2) / 中華新行/                                                      | 计数用层             | 十月         | 1630878  | 2029-00-01   | 北教方式          | 牛腩木豆は     |
| 4 4                                                                | <b>46</b>        | 研究生        | E C      | 植香           |               |           |
| 15. v a                                                            | 毕业古州             |            |          | 从他           |               |           |
| 15 x 4                                                             |                  |            | 23       | A.C. & M     |               |           |
| 279384.38408 (+24688-486-582885758-8868) (ASA6 C                   | 世族人民任地社          |            | READ     |              | 1016          |           |
| RMG, MINHAFTRITCIE RAFERIN, EFINTRES, CINTERNS, -                  | 父亲他名             |            | 工会单位     |              | 00.03         |           |
| E # #200220048880408593.84 (20130                                  | 母直接名             |            | 工作单位     | à            | 单位违法          |           |
| 777 D #DELER.+                                                     | 父母亲恶性地址          |            |          |              | 65            |           |
| TRADIA (-) REFERRED RELEARCHERS, & 202-04-22 & 202-04-05 R. ARCONN |                  |            | -        | ***          |               |           |
| () 200-2-0 ¥ 200-0-0 # ∦ (15%884422888 +                           | 00.68            |            |          | H-Ca         | in l          |           |
|                                                                    | 0.0302           | _          | *0.44    | 22           | 838           |           |
|                                                                    |                  | (          |          |              | 1             |           |
| 如方時以於優勢、在不足動外以使作制的、按加影響者於片中國人民國作用個式及參利率、如果有參利率「總等」<br>             | 学校名称             |            | 404017   | \$2.6        | 9             |           |
|                                                                    | 2870             |            |          |              |               |           |
| SERLIGENTALDERTINE, STOCERSE, RANK, CARLES, BOY                    |                  |            | #%R#.    | ******       |               |           |
| · 大学家在有效学校力会学一个开心的(中国研究上海中系统文化国家教学会 新生活中医和神话人们 电达莱车力,如             | 8.6              |            | 11.0.4.4 |              | 181           |           |
| TTO BRAIL BATTRIN D. GRANHELT, UZTRUGANA                           | #0.84            |            |          | 668          | 0             |           |
| wighing 每款学习世纪考工方记行了党会同协调。=                                        | 0.0352           |            | #0+18    |              | 105           |           |
| 2010月20(中国地行型当有限全局国家部分型参加制力用)的总统部分,20(中国地行型当希限公司国家和学校制             |                  |            | 3.0      | PENC         | 1 11 1        |           |
| 图》具有两种品件软力。4                                                       | 国务人名和            |            | +.2      |              | 74            |           |
| Ph. (Hoteles)                                                      | <b>建成人的打场</b> 钟  |            | 100      |              | 4812          |           |
| 2 2 2 2 2 2 2 2 <b>2 2 2 3</b>                                     | BUR CELLING      |            |          |              | A.            |           |
| 2 23 (24), · · · · · · · · · · · · · · · · · · ·                   | <b>以上所端向意。本人</b> | ·南京記典王段、今  | sivez: a | 泉时与银行或杀。     | <b>#8.</b> 本人 | 、签名       |
|                                                                    |                  |            |          |              | _             |           |
| н н н н н <u>"А.</u> М                                             |                  |            |          |              |               |           |

(二)一次性结清

## 选择"一次性结清",填写申请信息。

①结清方式选择"申请银行代扣",核对"借记卡号"、 手机号。(借记卡号默认读取贷款办理成功后银行发放的中 国银行借记卡卡号,如计划使用本人其他中国银行借记卡进 行还款,请手动进行修改或填写)提交申请后打印"预约还 款申请表"签字后提交至院系,并将贷款足额存入该银行卡 中。

| (e | ● 復 旦 大 挙 | 复旦大学研究生助学贷款系统                                                              |            |        |          |                      | 校园地贷款     | 脑               | 生源地贷款申请     | 校园地还款申请     | 研工学生组 🔻  |   |
|----|-----------|----------------------------------------------------------------------------|------------|--------|----------|----------------------|-----------|-----------------|-------------|-------------|----------|---|
| _  | 校园地还款申    | 清                                                                          |            |        |          |                      |           |                 |             |             |          |   |
| -  | 一次性结清还    | 款                                                                          |            |        |          |                      |           |                 |             |             |          | × |
|    | 合同号       | 1                                                                          | 贷款学号       |        |          |                      | 姓名        |                 |             |             |          |   |
|    | 身份证件号     |                                                                            | 院派         |        |          |                      | ▼ 结清方式    | 申请              | 青银行代扣       |             | ,        | • |
|    | 借记卡号      | 1                                                                          | • 手机号      |        |          |                      |           |                 |             |             | /        | - |
|    | 说明        | <ol> <li>(借记卡号默认读取贷款办理成功后银行发放的中国银行借记卡卡号,支<br/>印",签字后按通知要求提交至院系。</li> </ol> | u计划使用本人其他F | 中国银行借记 | 卡进行还款或借证 | 3卡号为空,请手动进行修改或填写。2、请 | 是前将贷款足载存入 | <u>京</u> 銀行-₩中, | ,建议多存入10元线。 | 3、提交申请后,点击" | 预约还款申请表打 |   |
|    | 备注        |                                                                            |            |        |          |                      |           |                 |             |             |          |   |

| 🛞 復 里大孝     | 复旦大学研究生助学贷款系统 |       |                | 校园地贷款申请 | 生源地贷款申请 | 枝园地还款申请 | 研工学生组 🔻 🤦 |
|-------------|---------------|-------|----------------|---------|---------|---------|-----------|
| 校园地还款申      | 请             |       |                |         |         |         |           |
| 申请前请阅读 (还款) | 力理流程及注意事项》    |       |                |         | 立即下载    |         |           |
| 我的还款申请      | (审核中)         |       |                |         |         |         |           |
| *申请学年       |               | *学号   |                | * 合同号   |         |         |           |
| 银行账号        | 31.           | 银行卡号  |                | 申请还被形式  |         |         |           |
| 升本校新学号      |               | 合同总金额 |                | 是否银行通过  |         |         |           |
| 还按审核状态      | 研工部终审         |       |                |         |         |         |           |
| 备注          |               |       |                |         |         |         |           |
|             |               |       |                |         |         |         |           |
|             |               |       | 查看全部 预约还款申请表打印 |         |         |         |           |

中国银行杨浦支行

助学贷款预约还款(结清)申请表

| 44 A     |            |
|----------|------------|
| 姓名       | 贷款学号 日本 日本 |
| 当前学号     | 联系手机 🗾 🔳   |
| 身份证(18位) |            |
| 院系       |            |
| 借记卡号     |            |
| 合同号      |            |
| 贷款总金额    |            |

复旦大学研究生

②结清方式选择"亲往银行结清",提交申请。通过中 国银行手机客户端结清贷款(如未开通手机银行可至中国银 行任一网点开通)。结清后第二天前往中国银行任一网点智 能柜台设备打印《中国银行还款流水明细清单》,提交至院 系。

申请时间:

| 🖗 後日大学 复 | 旦大学研究生助学贷款系统 |      |   | 校园地贷款申请 | 生源地贷款申请 | 校园地还款申请 | #I749 - 💽 |
|----------|--------------|------|---|---------|---------|---------|-----------|
| 校园地还款申请  |              |      |   |         |         |         |           |
| 一次性结清还款  |              |      |   |         |         |         | ×         |
| 合同号      | 1            | 贷款学号 | 1 | 姓名      |         |         |           |
| 身份证件号    |              | 院系   | * | 结清方式    | 亲往银行结清  |         | *         |
| 衢注       |              |      |   |         |         |         | 0/1000    |

(三) 贴息

1、选择"贴息还款",填写申请信息。

①延期毕业学生需先完成延期毕业手续办理,"新毕业 日期"更新后,方可申请贴息。

| 🗑 復 里大县          | # 复旦大学研究生助学贷款系统                       |           |             |             | 校园地贷款申请 | 生源地贷款申请    | 校园地还款申请 | 研工学生組 🔻 🦻 |
|------------------|---------------------------------------|-----------|-------------|-------------|---------|------------|---------|-----------|
| 校园地还             | 款申请                                   |           |             |             |         |            |         |           |
| 贴息还款             |                                       |           |             |             |         |            |         | ×         |
| 合同号              |                                       | 贷款学号      |             | v           | 姓名      |            |         |           |
| 当前学号             |                                       | 身份证件号     |             |             | 院系      |            |         | ~         |
| 新学号              | · · · · · · · · · · · · · · · · · · · | - 贴直理由    | 延期毕业        |             | *新毕业日期  | 2022-06-30 |         |           |
| 银行办理情况           | 银行办理中                                 |           |             | 1           |         |            |         |           |
| 备注               |                                       |           |             |             |         |            |         | 0/1000    |
| <b>過醌:</b> 延期毕业手 | 续办理完成后,方可申请贴息。如新毕业日期未更新,请先办理延期毕业手续    | 毕业日期更新为新期 | 半业时间后再提交贴息目 | <b>封</b> 请. |         |            |         |           |

②升学、参加西部志愿者计划、毕业当年参军入伍学生, 需手动填写新毕业时间。

\*如现已进入博士阶段,硕士阶段贷款需继续申请贴息, 贴息理由请选择"升学"。

2、提交申请后,打印"贴息申请书"(一式二份,正反面打印),按要求填写相关信息,连同身份证复印件、入学通知书复印件/学籍证明,提交至院系。

| 🛞 儀 💷 太孝 复旦大学研究生助学贷款系统 |             |       |               |        | 青 生源地贷款申请 | 校园地还款申请 | 研工学生組 🔻 💆 |
|------------------------|-------------|-------|---------------|--------|-----------|---------|-----------|
| 校园地还                   | 款申请         |       |               |        |           |         |           |
| 申请告请考试 (还称功理历程及注意事项)   |             |       |               |        |           |         | 立即下载      |
| 我的还款明                  | 時(审核中)      |       |               |        |           |         |           |
| * 申请学年                 | 2020-2021学年 | - 学号  |               | * 合同号  |           |         |           |
| 银行账号                   |             | 银行卡号  |               | 中请还叙形式 | 贴意还款      |         |           |
| 升本校新学号                 |             | 合同总金额 |               | 是否锁行通过 |           |         |           |
| 还飲审核状态                 | 研工部终审       |       |               |        |           |         |           |
| 备注                     |             |       |               |        |           |         |           |
|                        |             |       |               |        |           |         |           |
|                        |             |       | 查看全部 贴息申请 (封) | P      |           |         |           |

| 附件六                                                                           |                                                             |  |  |  |
|-------------------------------------------------------------------------------|-------------------------------------------------------------|--|--|--|
| 中国银行股份有限公司国家助学贷款                                                              | 2.四延期毕业申请贴息                                                 |  |  |  |
| 调整还款计划及贴息申请书                                                                  | 甲方已申请延期毕业至年月日(附学籍证明),现<br>申请自年月日至年月日继续攻读学位贴                 |  |  |  |
| (格式)                                                                          |                                                             |  |  |  |
|                                                                               | 8.                                                          |  |  |  |
| 甲方: 本人姓名 (借款学生)                                                               | 3.国体学申请贴息                                                   |  |  |  |
| 乙方: 中国银行 (经办银行)                                                               | 甲方自年月日至年月日休学,现申请                                            |  |  |  |
| (高校机构)                                                                        | 在休学期间贴息,将预计首次还款时间由年月日调整为                                    |  |  |  |
|                                                                               | 4:HH.                                                       |  |  |  |
| 甲方于年月日签订《中国银行做份有限公司国家助<br>学贷款借款合同》, 合同编号, 贷款金额 (大写),<br>(小写), 期限为个月, 根据贷款信息填写 | 本申请书与原借款合同和还款协议具有同等效力, 原借款合同和<br>还款协议中与本申请书不一致的内容, 以本申请书为准。 |  |  |  |
| 甲方或因以下第条原因,提出相关申请。<br>1.因继续攻决学位申请调整还款计划 根据本人情况选择填写<br>甲方于年月日,毕业于              | 甲方签字:本人签字                                                   |  |  |  |
| (高校名称) , 将自年月日至年月日, 在                                                         | 乙方意见: 同意甲方提出的以上第条申请,                                        |  |  |  |
| (高校名称、附录取通知书的复印件) 攻读                                                          | (公章)                                                        |  |  |  |
| □硕士研究生学位/□博士研究生学位。                                                            |                                                             |  |  |  |
| 原还款协议规定,甲方自年月日至年月                                                             | 丙方意见: 同意甲方提出的以上第条申请,                                        |  |  |  |
| 日归还贷款利息,甲方白年月日至年月_                                                            | (公章)                                                        |  |  |  |
| 日归还贷款本金及利息,现申请调整为自年月日开始归                                                      | 年月日                                                         |  |  |  |
| 还贷款利息。自年月日开始归还贷款本金及利息。                                                        |                                                             |  |  |  |

贴息申请书正反面打印,一式二份。 右上角写明院系、姓名、学号。